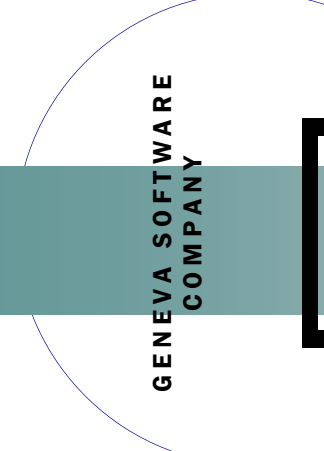

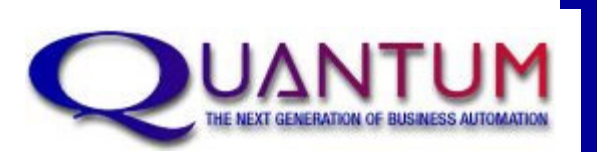

# **REMOTE REQUISITIONS**

PRODUCT OVERVIEW

## FEATURES AND HIGHLIGHTS

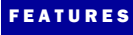

WEB BASED

#### **5 APPROVAL LEVELS**

GENERATES THE Purchase order

TIGHTER CONTROLS

EXPEDITES THE REQUISITION PROCESS

AUDIT TRAIL OF Approvals and Denials

OPTIONAL FINAL CFO APPROVAL Geneva has developed a frontend to the Quantum Purchasing module. The Requisitions module is designed for remote users to log in, via the web, and place requests for items to be drop shipped to their locations.

The requisitions go through up to 3 levels of approval at the remote site before the Central Office Purchasing Manager sees the request.

The P/O Manager then approves or denies the request. If the request is approved, a Purchase Order is automatically generated.

Remote site users can view the progress of the requisition through the approval process and to the Purchase Order.

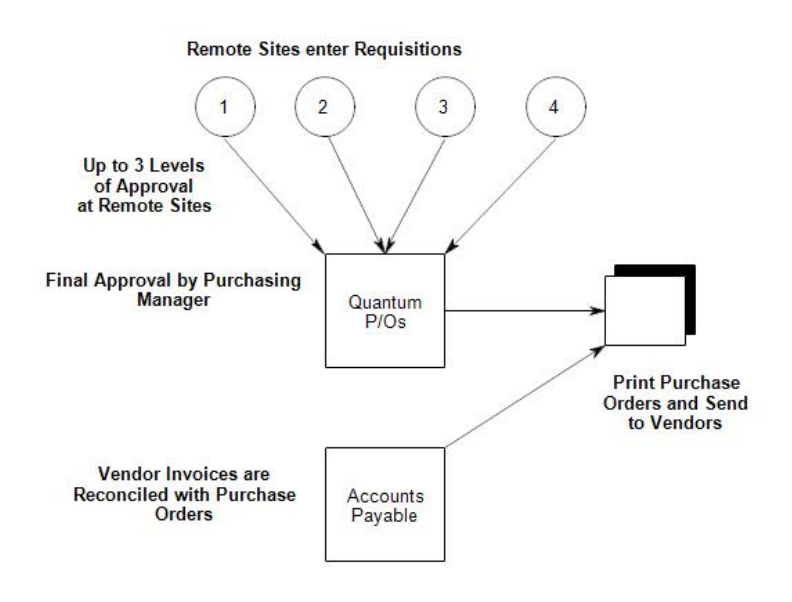

Remote user logins are easily setup and maintained from within the Quantum Purchase Order module. The Item Master file can have a default expense account number so the remote user just needs to supply the reporting unit the requisition is for.

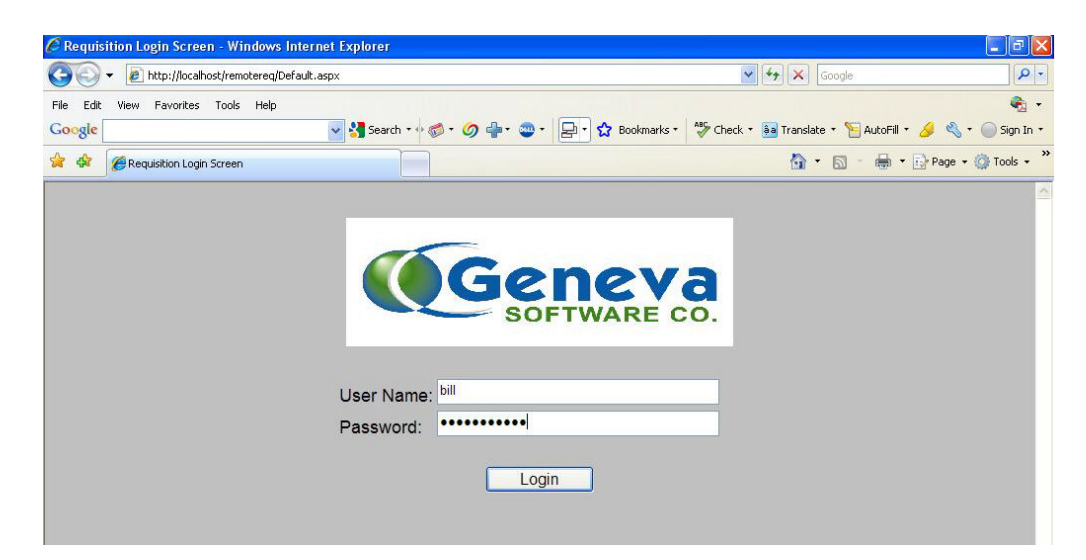

Page 2

### **WEB-BASED SCREENS**

Users log in and the system knows what primary location that person is working at. The screen will also display the user's Approval Authority. There can be up to three levels of Approval at the remote sites.

Level 0 Authority can only enter requisitions.

Level 1 Authority can enter requisitions and approval level 0 requisitions.

Level 2 Authority can enter and approve requisitions at 0 or 1 levels.

Level 3 Authority can approve any level below it.

| C Geneva Requisitions - Windows Inter         | rnet Explorer |          |             |                                     |            |                          |           |
|-----------------------------------------------|---------------|----------|-------------|-------------------------------------|------------|--------------------------|-----------|
| COO + Attp://localhost/remotereq/ReqView.aspx |               |          |             | ✓ €                                 |            | Google                   |           |
| File Edit View Favorites Tools Help           |               |          |             |                                     |            |                          | - 🚯       |
| Google                                        | × 🛃           | Search 🔹 | 🔊 • 🥥 🕂     | • 🥶 • 📮 • 🏠 Bookmarks • 😽 Check • 🌆 | Translab   | e • 🎦 AutoFill • 🌛 🔦 • 🔵 | Sign In 🔹 |
| 😭 🏘 🍘 Geneva Requisitions                     |               |          | ]           |                                     | <b>☆</b> ・ | 🔂 👘 🔹 🔂 Page 🕶 🌍 T       | ools +    |
| Welcome                                       | Location: 39  | Pasco    | Bldg 39     |                                     |            |                          |           |
| William Gillespie                             |               |          |             |                                     |            |                          |           |
| Level 0 Approval Authority                    |               |          |             |                                     |            |                          |           |
| E Geneva Requisitions                         |               | Req#     | <u>ltem</u> | Description                         | Loc        | Req Date                 | Rec       |
| E Manage Requisitions                         | Select        | 39838    | SPR22147    | ADDING MACHINE TAPE                 | 39         | 11/16/2009 3:31:00 PM    | Willi     |
| View Requisitions                             | Select        | 39839    | SMD14537    | CHART FILE FOLDERS, MIHP            | 39         | 11/16/2009 3:31:00 PM    | Willi     |
| Add Requisition Item                          | Select        | 39840    | 113396      | COTTON TIP APPLICATORS 6"           | 39         | 11/16/2009 12:00:00 AM   | Willi     |
| Create Requisition Item                       | Select        | 39841    | 242074      | CYAN CARTRIDGE                      | 39         | 11/16/2009 3:31:00 PM    | Gre       |
| View by Approval Status                       | Select        | 39842    | ITA01525    | GREEN HIGHLIGHTER                   | 39         | 11/16/2009 3:31:00 PM    | Gre       |
| Log Out                                       | Select        | 39846    | 960864      | COVER GLASS 22X22 #21               | 39         | 11/16/2009 12:00:00 AM   | Lua       |
|                                               | Select        | 39844    | 9524949     | HEWC0385 HIGH YEILD CARTRIDGE       | 39         | 11/16/2009 3:32:00 PM    | San       |
|                                               | Select        | 39843    | 264473      | GOWNS - WHITE 30X42                 | 39         | 11/16/2009 3:31:00 PM    | San       |
|                                               | Select        | 39845    | AVE05209    | YELLOW FOLDER LABELS                | 39         | 11/16/2009 3:32:00 PM    | Tim       |
|                                               |               |          |             |                                     |            |                          |           |
| <                                             |               |          |             |                                     |            |                          | >         |
|                                               |               |          |             | ji ji ji ji                         |            | Local intranet 🔍 100     | 1% -      |

## **CENTRAL OFFICE PURCHASING**

| (+  →)  ∞) (                            |                | ×          |            |    |
|-----------------------------------------|----------------|------------|------------|----|
| rt by:<br>• Location © Requestor © Item | © Reporting Un | it OVen    | ior ©Stat  | us |
| Req_Loc_Item                            | Date           |            | _Status    |    |
| 9832 O1 GLUE STICK                      | 11/16/2009     | 4          | Approval 3 | -  |
| REQUESTOR= linda ITE                    | M: SPRO1529    | QTY:       | l ea       | -  |
| VENDOR: CHOICE CHOICE OFFICE PROD       | UCTS           | COST:      | \$0.75     |    |
| 39831 O1 DISTILLED WATER                | 11/16/2009     |            | Approval 3 |    |
| REQUESTOR= sonya ITE                    | M: 5803-DW-2   | QTY:       | l gl       |    |
| VENDOR: SENECA Seneca Health Serv       | ices           | COST:      | \$1.03     |    |
| 39835 07 MOIST TOWELETTES               | 11/16/2009     |            | Denied     |    |
| REQUESTOR= carl ITE                     | M: 455188      | QTY:       | l bx       |    |
| VENDOR: SENECA Seneca Health Serv       | ices           | COST:      | \$1.55     |    |
| 9836 07 TRASH BACS, 30-35 GALLON        |                | Approval 3 |            |    |
| REQUESTOR= carl ITE                     | M: GJ002149    | QTY:       | l bx       |    |
|                                         |                | corr.      | 407 00     |    |

The Remote Requisitions that reach Approval Level 3 Status will show up on the Central Office Purchasing Manager's screen.

This person can drill down into the request and see each step of approval, can deny or approve the request.

Once the "Purchase" button is clicked, the requisition will either create a new Purchase Order or will be added to an existing P/O — one that has not yet been printed and is for the same vendor shipping to the same location.